## 預かり保育(ホームクラス)

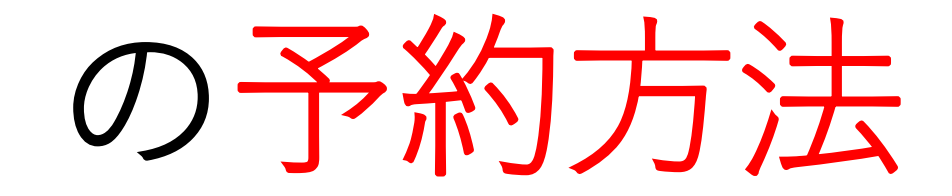

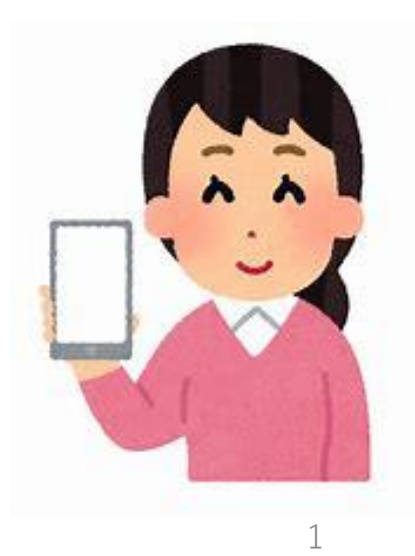

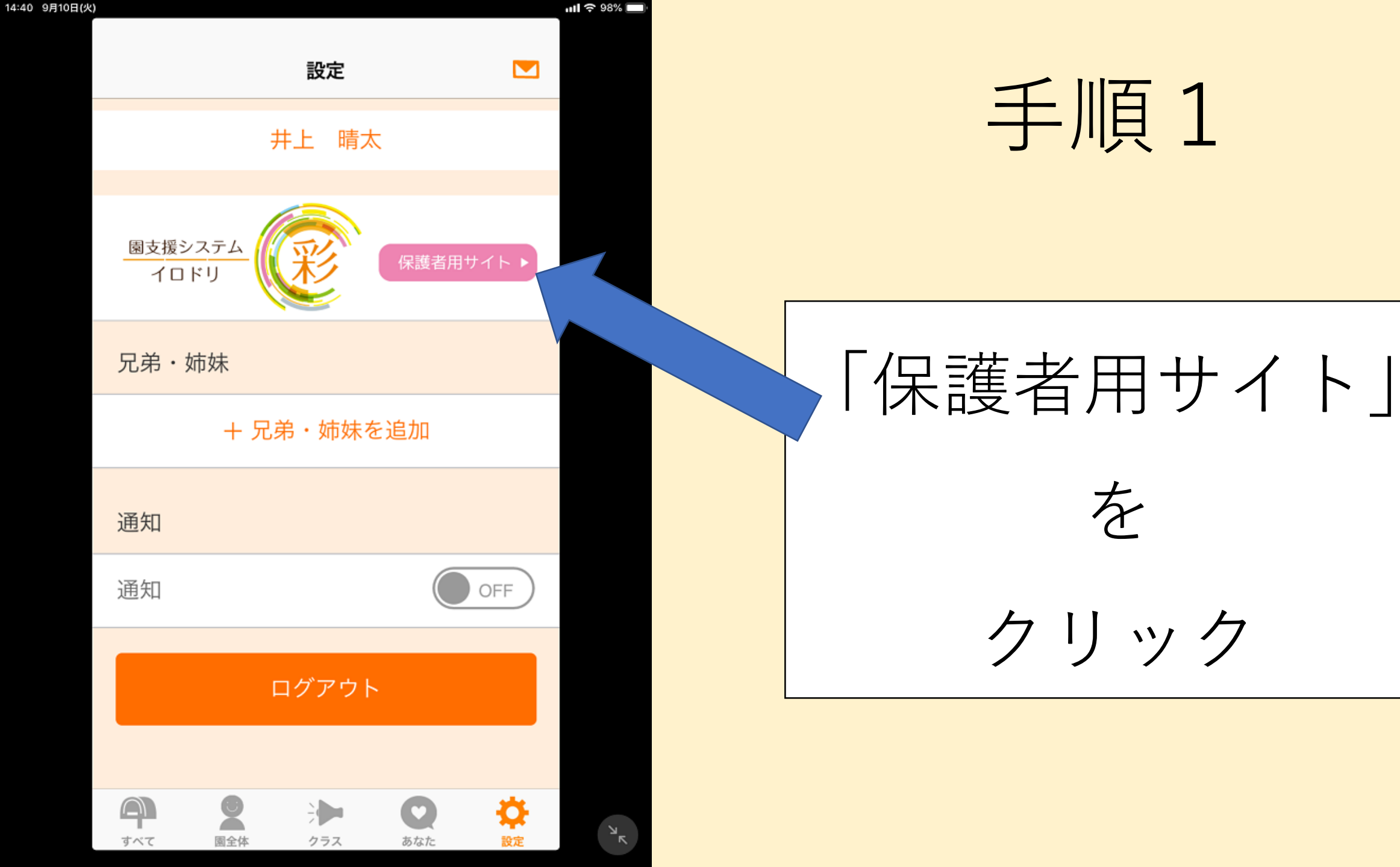

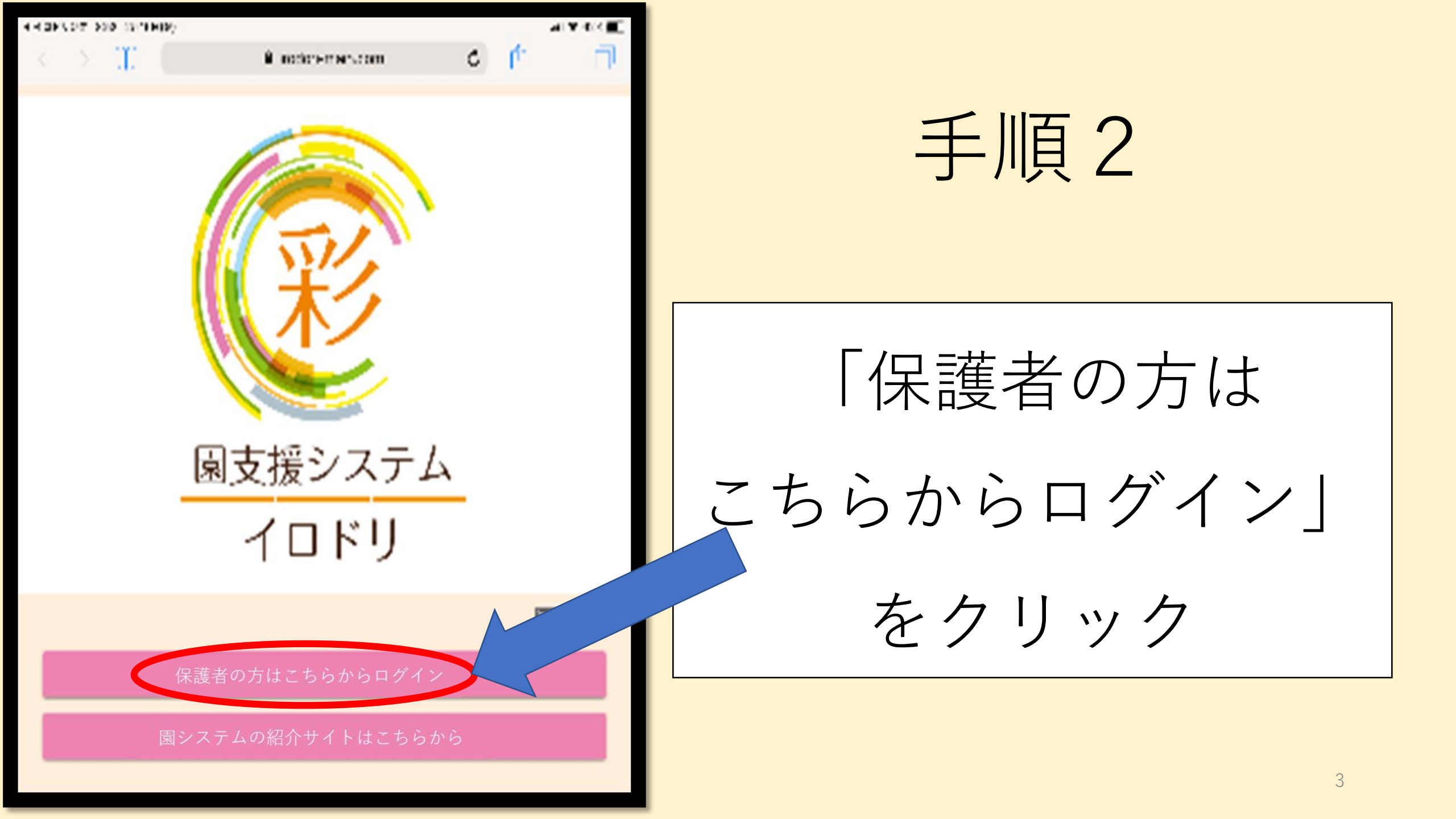

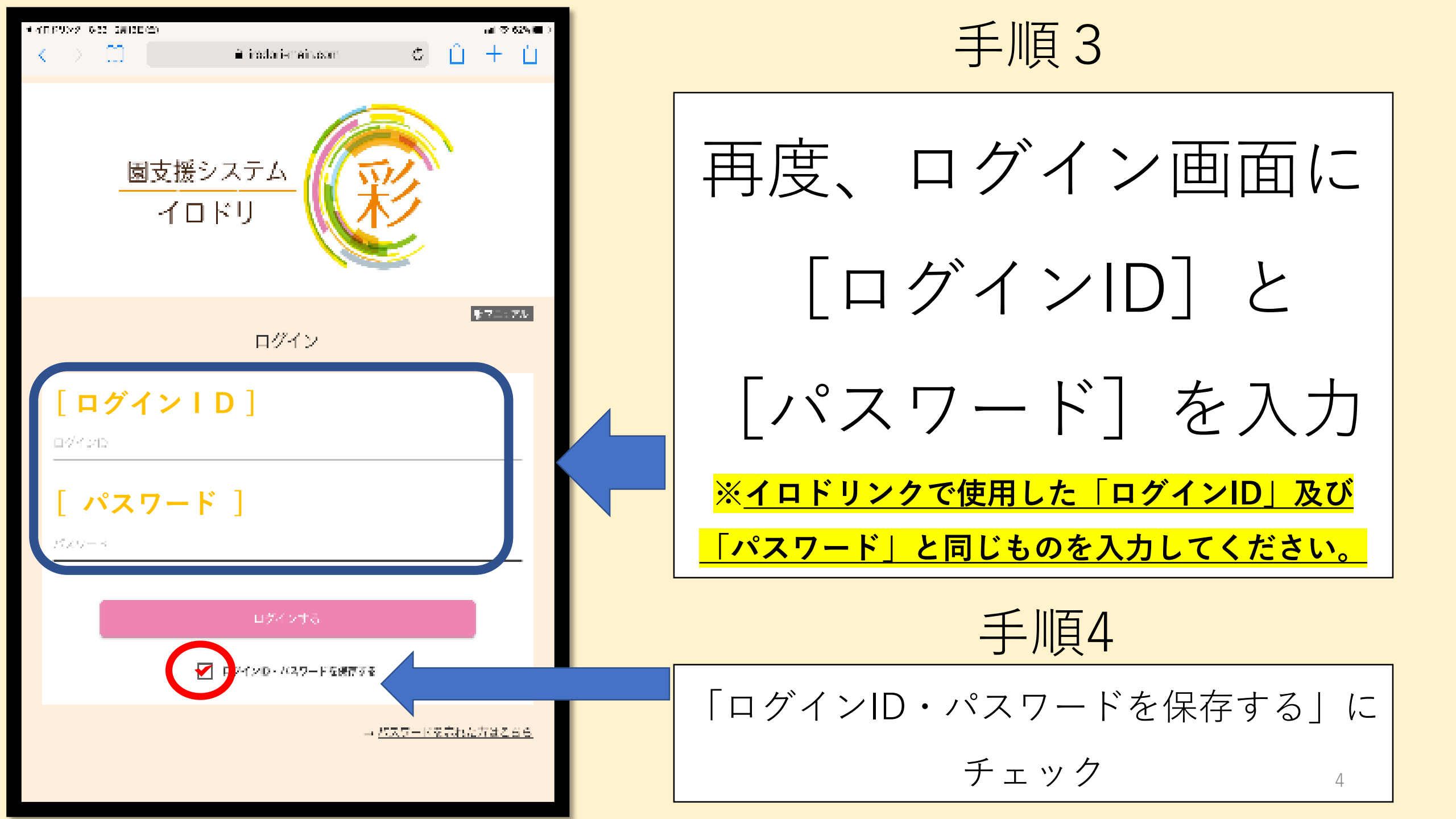

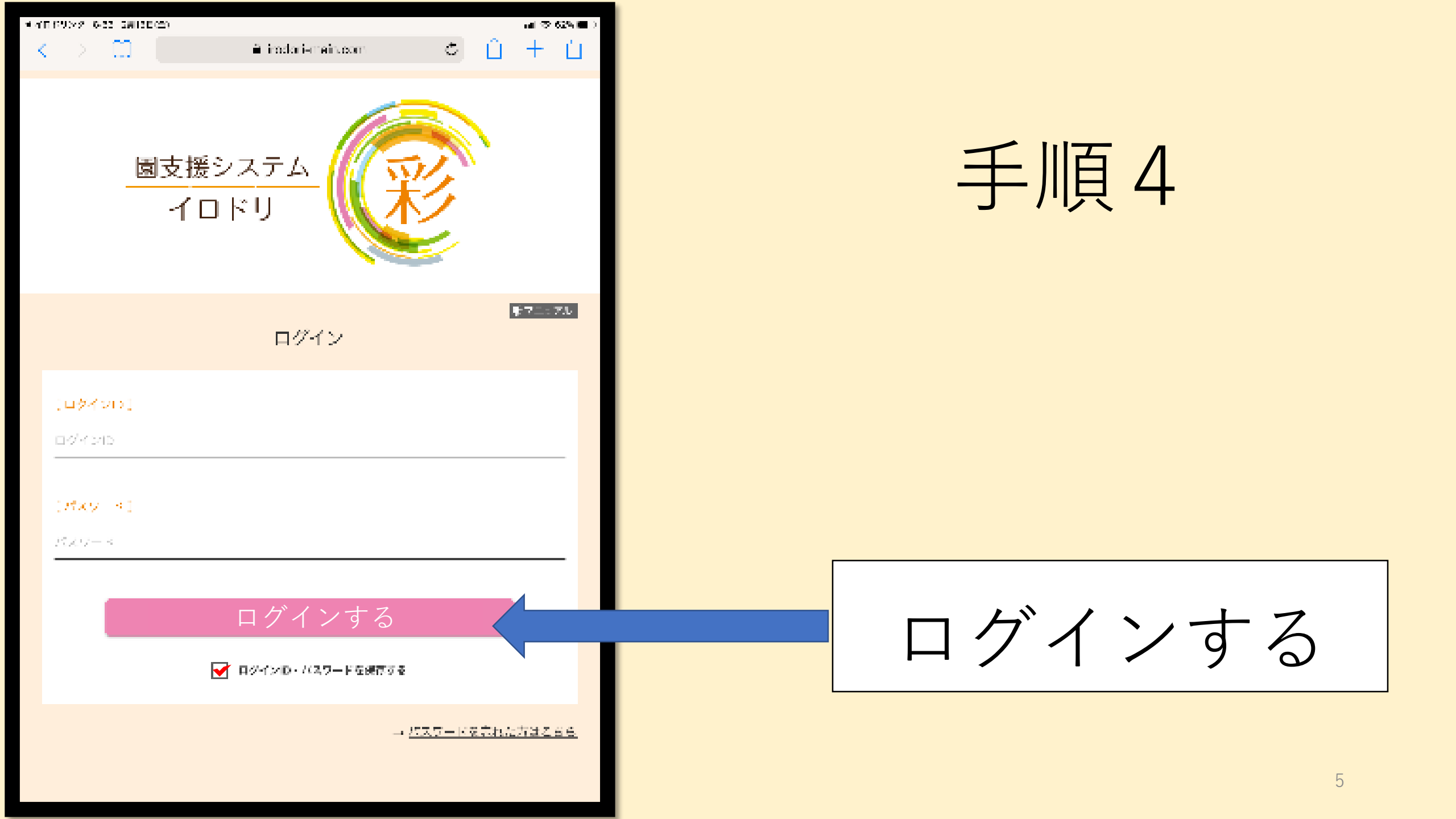

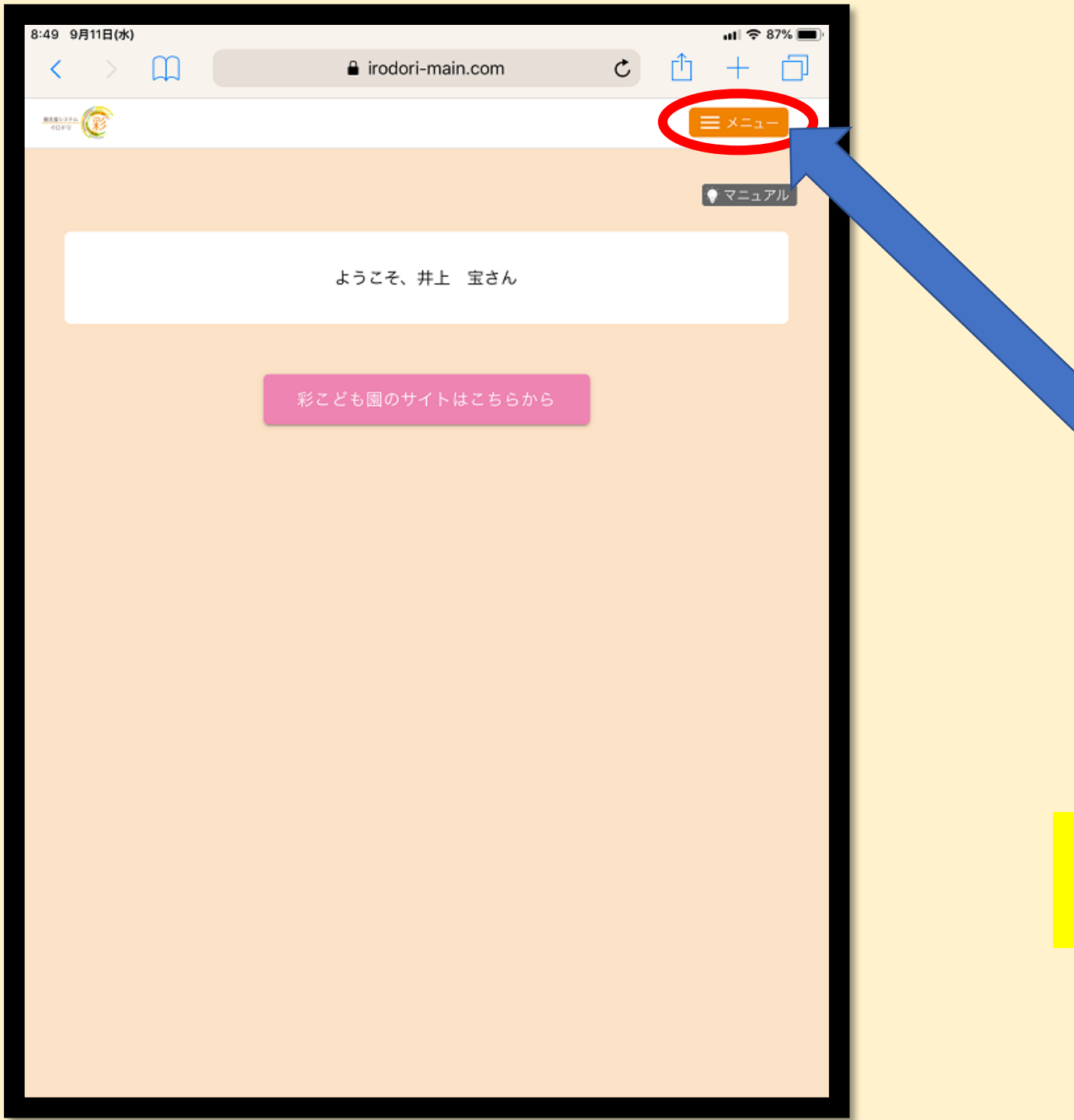

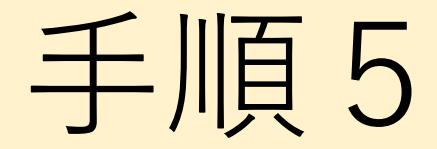

※預かり予約はこの保護者サイトから 申請できます。

メニューを押す

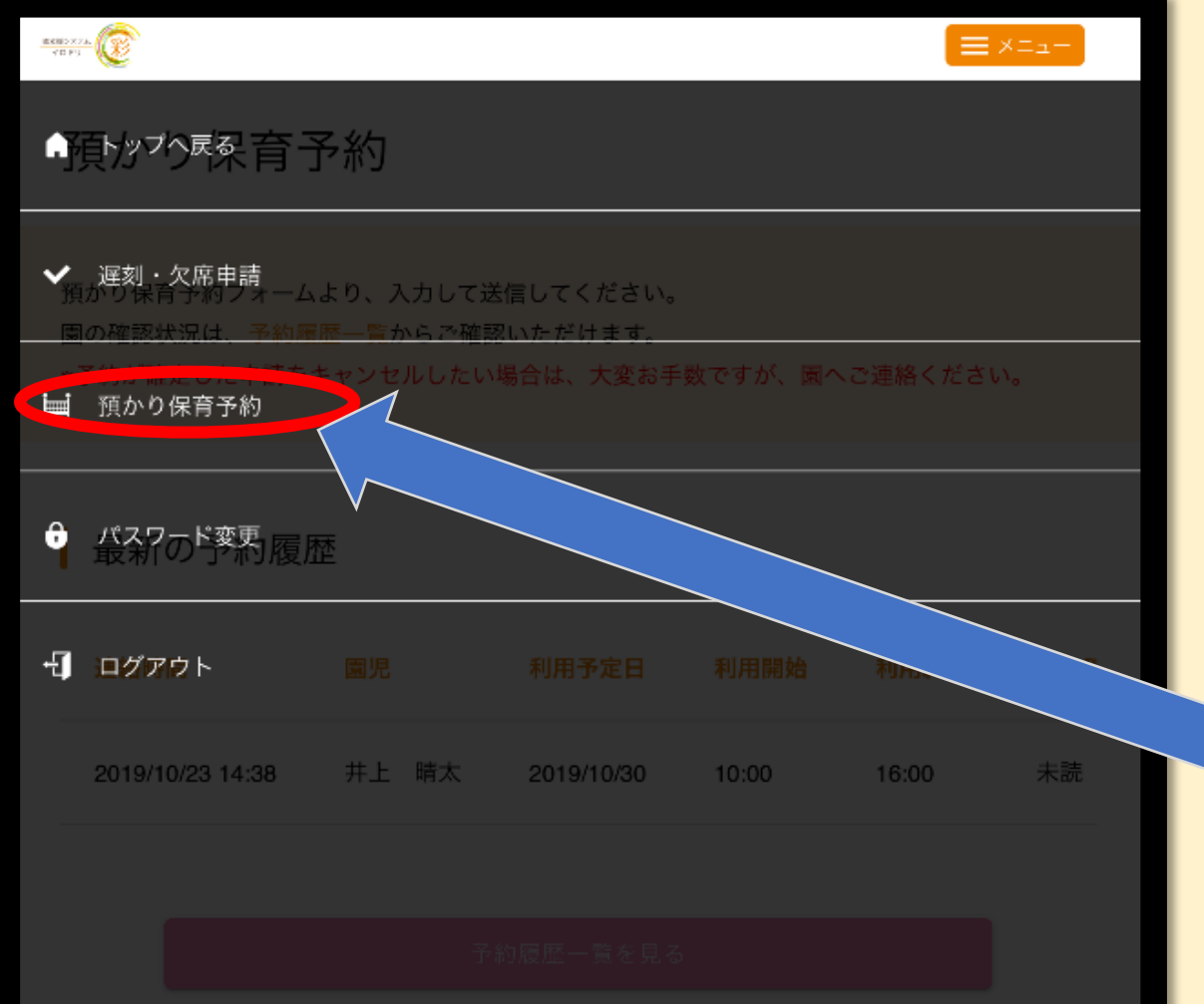

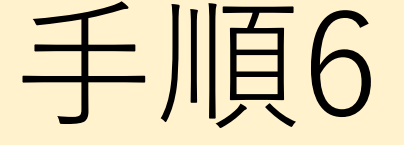

## 「預かり保育予約」 を押す

0

┃ 預かり保育予約フォーム

園児を選択してください。

🛑 井上 晴太

預かり予約パターンを選択してください。

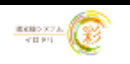

 $\equiv \times$ 

### 預かり保育予約

預かり保育予約フォームより、入力して送信してください。 園の確認状況は、予約履歴一覧からご確認いただけます。 \*予約が確定した申請をキャンセルしたい場合は、大変お手数ですが、園へご連絡ください。

#### 最新の予約履歴

| 連絡時間             | 園児    | 利用予定日      | 利用開始  | 利用終了  | 園の研 |
|------------------|-------|------------|-------|-------|-----|
| 2019/10/23 14:38 | 井上 晴太 | 2019/10/30 | 10:00 | 16:00 | 未読  |

予約履歴一覧を見

預かり保育予約フォーム

園児を選択してください。

🛑 井上 晴太

預かり予約パターンを選択してください。

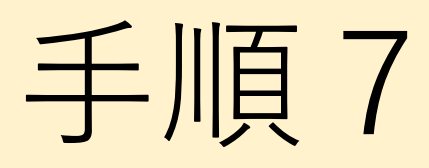

## 「預かり保育予約」

画面が出るので

下に動かす

| 預かり保育予約フォーム                                                                               | 手順8                                                 |
|-------------------------------------------------------------------------------------------|-----------------------------------------------------|
| ● 井上 晴太                                                                                   | 該当するパターンを選択して                                       |
| 預かり予約バターンを選択してください。                                                                       | ろ約を進めて下さい<br>                                       |
| <ul> <li>○ 朝ホームのみ ○ 朝ホーム+通常ホーム ○ 通常ホームのみ</li> <li>○ 土曜ホーム ○ 長期休み (夏・冬・春休み) ホーム</li> </ul> |                                                     |
| [利用日 (will)须) ]                                                                           | ・朝だけホームを利用 <b>→「朝ホームのみ</b> 」                        |
| 2019/11/01                                                                                | ・朝と通堂の両方を利用 <b>→「胡ホーム+通堂ホーム</b> 」                   |
| [利用開始 (**iǎ須) ]                                                                           |                                                     |
| 10:00                                                                                     | ・通常ホームだけを利用 <b>⇒「通常ホームのみ</b> 」                      |
| [利用終了 (wò須) ]                                                                             | <ul> <li>・ 土曜日の予約 →「土曜ホーム」</li> </ul>               |
| 16:00                                                                                     | E 蚶 (+ 7) → 「 E 蚶 (+ 7) (百, 夕, 吉 (+ 7)) + 1         |
| [利用の理由・伝達事項など (*必須) ]                                                                     | ・ 長期14 み ➡   <b>長期14 み</b> (复・ <b>令・谷14 み)ホーム</b> 」 |
|                                                                                           | ※ 延長ホーム(18:30~19:00)は予約不要です。                        |
|                                                                                           | 18:30以降になると自動的に料金計算されます。                            |
| 申請する                                                                                      | ※ 代休の場合のホームについては後日お知らせします。                          |

#### 預かり保育予約フォーム

園児を選択してください。

🛑 井上 晴太

預かり予約パターンを選択してください。

🛑 朝ホームのみ 🛛 朝ホーム+通常ホーム 🔷 通常ホームのみ

○ 土曜ホーム ○ 長期休み(夏・冬・春休み)ホーム

| 「朝木一ムのみ」現在の預かり可否状況 |           |         |         |         |         |         |  |  |
|--------------------|-----------|---------|---------|---------|---------|---------|--|--|
| 前の月                | 2019年 11月 |         |         |         |         |         |  |  |
| Ħ                  | 月         | 火       | 水       | 木       | 金       | ±       |  |  |
|                    |           |         |         |         | 1<br>×  | 2<br>×  |  |  |
| 3<br>×             | 4<br>×    | 5<br>×  | 6<br>×  | 7<br>×  | 8<br>×  | 9<br>×  |  |  |
| 10<br>×            | 11<br>×   | 12<br>× | 13<br>× | 14<br>× | 15<br>× | 16<br>× |  |  |
| 17<br>×            | 18<br>×   | 19<br>× | 20<br>× | 21<br>° | 22<br>° | 23<br>° |  |  |
| 24                 | 25        | 26      | 27      | 28      | 29      | 30      |  |  |

手順9

### 「預かり予約パターン」 を選択すると 下に**カレンダー**が表示

○→ホーム予約の申し込み可能

×→ホーム予約の申し込み不可

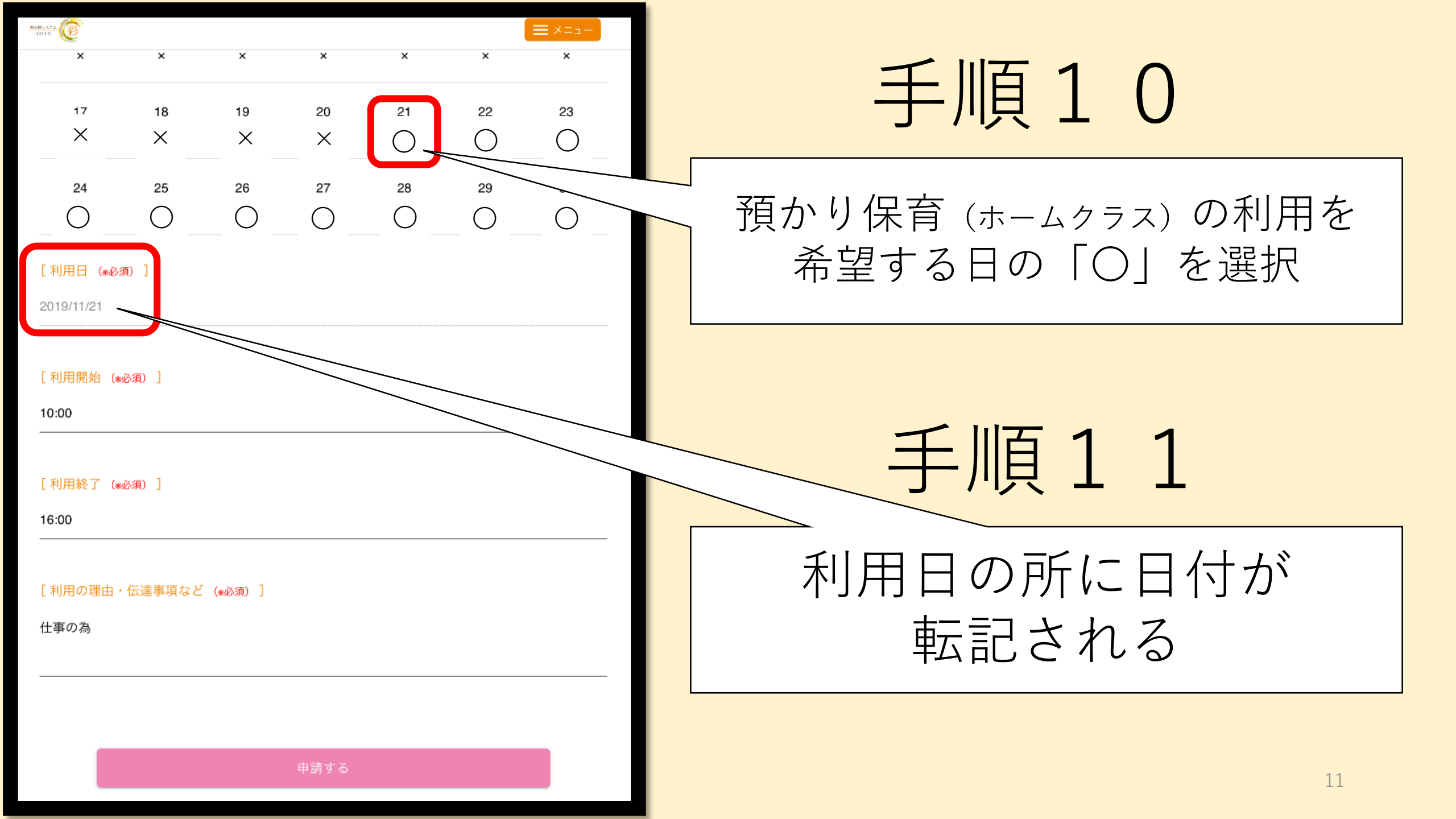

| HONDARA (         |                     |           |            |            |            | <b>≡</b> ×=₂- |                      |  |
|-------------------|---------------------|-----------|------------|------------|------------|---------------|----------------------|--|
| ×                 | ×                   | ×         | ×          | ×          | ×          | ×             | 手順↓ ∠                |  |
| 17<br>X           | 18<br>×             | 19        | 20         | 21         | 22         | 23            | 心酒酒日の下記2占た入力         |  |
|                   |                     |           |            | $\bigcirc$ | $\bigcirc$ | $\sim$        | 必須項日の下記3点を入り         |  |
| 24                | 25                  | 26        | 27         | 28         | 29         | 30            | 1 「利田問始」の時間          |  |
|                   |                     |           | $\bigcirc$ |            | $\bigcirc$ |               |                      |  |
| [利用日 (*必)         | 須)]                 |           |            |            |            |               | っ 「毛田物フ」の吐田          |  |
| 2019/11/21        |                     |           |            |            |            |               | 【. 「利用於」」の時间         |  |
| 【利用開始(*必須)】       |                     |           |            |            |            |               | - つ 「利田の畑内、仁法市石」     |  |
| 10:00             |                     |           |            |            |            |               | 3. 「利用の理田・江廷争項」      |  |
|                   | Score 1             |           |            |            |            |               | 千 II百 1 2 入力後        |  |
| [利用於] (*<br>16:00 | 《心浪) 」              |           |            |            |            |               |                      |  |
|                   |                     |           |            |            |            |               |                      |  |
| [利用の理由・           | ・伝達事項など             | 〔 (*必須) ] |            |            |            |               | 申請する」を押す             |  |
| 仕事の為              |                     |           |            |            |            |               |                      |  |
|                   |                     |           |            |            |            |               |                      |  |
|                   | <b>シスカに不備がある提合け</b> |           |            |            |            |               |                      |  |
|                   |                     |           |            |            |            |               | ス約空マとなりませんの スジン キャン  |  |
|                   |                     | E F       | ド 词 り イ    |            |            |               | 」がリエ」となりよしんのでご注意下さい。 |  |

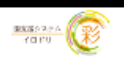

### 預かり保育予約完了

預かり保育予約しました。 園の確認状況は、<mark>予約履歴一覧</mark>からご確認いただけます。

戻る

## 手順14

## この画面が表示されれば **予約の申し込み**が完了です。

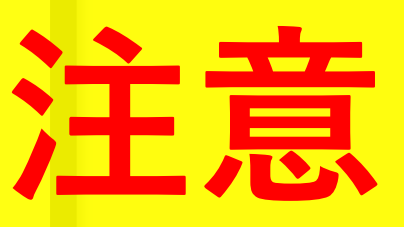

## 予約の申し込みは完了しましたが、 **予約確定ではありません。**

ホームクラス利用日の決定は「予約履歴一覧」からご確認頂けます。

ホームクラス予約を連続して行うやり方

予約申請後に戻る を押 さず下記のボタンを押して、 前のページに戻ってもらうと 以前の入力が残っており 連続予約するのに便利です。 ※戻る時に「フォームを送信しますか」が出た ĥ 「送信|を選択してください。

※右の画面が出ていると予約申請はできていま

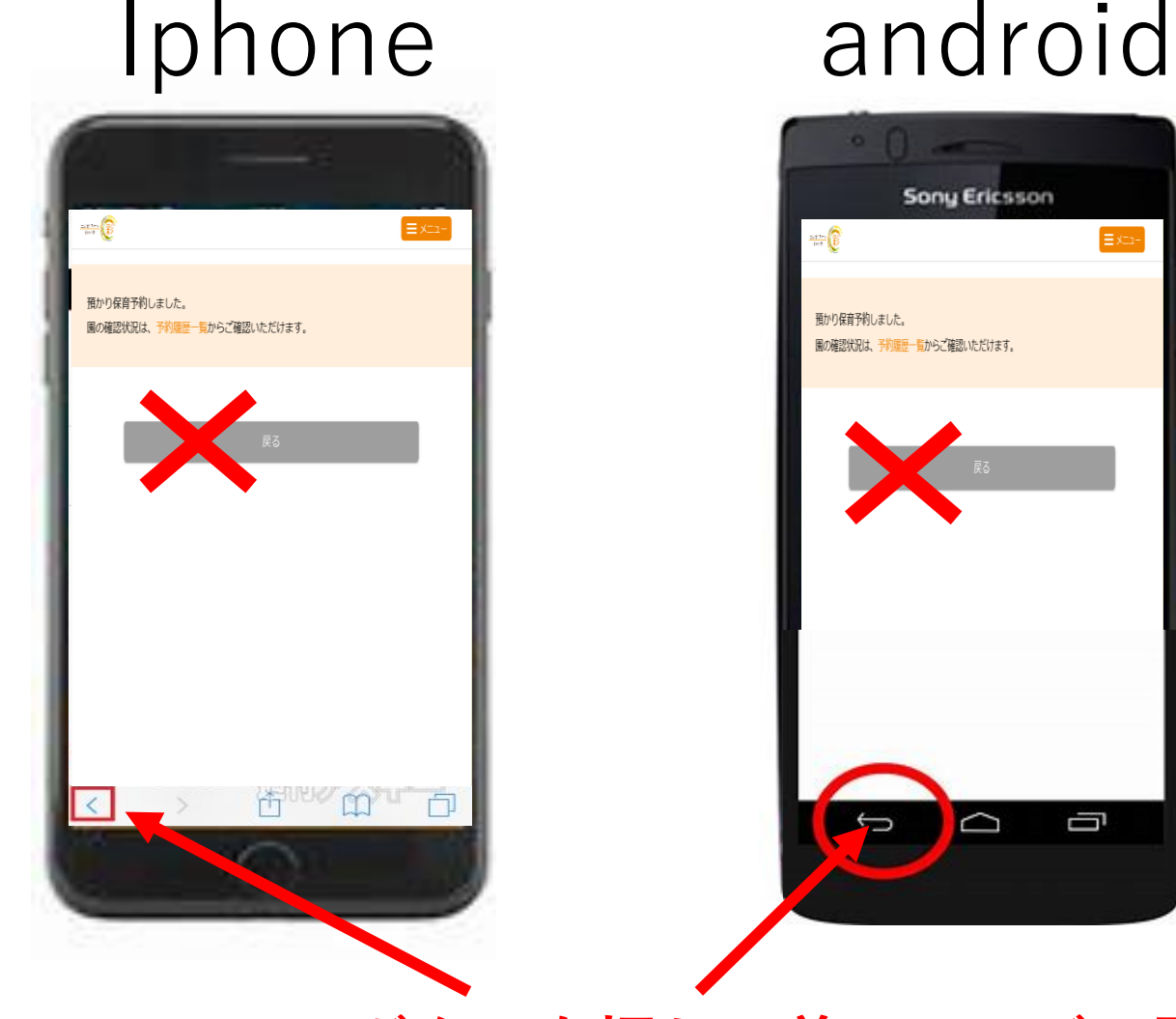

ここのボタンを押して前のページに戻る

0

# 預かり保育 (ホームクラス)の 申請結果を確認する方法

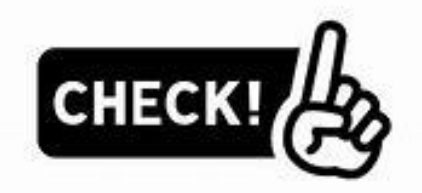

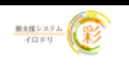

**≡**×=₁-

### 預かり保育予約

預かり保育予約フォームより、入力して送信してください。 園の確認状況は、予約履歴一覧からご確認いただけます。 \*予約が確定した申請をキャンセルしたい場合は、大変お手数ですが、園へご連絡ください。

#### 最新の予約履歴

| 連絡時間             | 園児    | 利用予定日      | 利用開始  | 利用終了  | 園の研 |
|------------------|-------|------------|-------|-------|-----|
| 2019/10/23 14:38 | 井上 晴太 | 2019/10/30 | 10:00 | 16:00 | 未読  |

### 予約履歴一覧を見る

預かり保育予約フォーム

園児を選択してください。

🛑 井上 晴太

預かり予約パターンを選択してください。

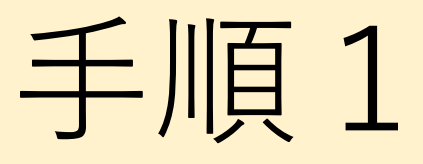

預かり保育予約の メニューから 「予約履歴一覧を見る」 をクリック

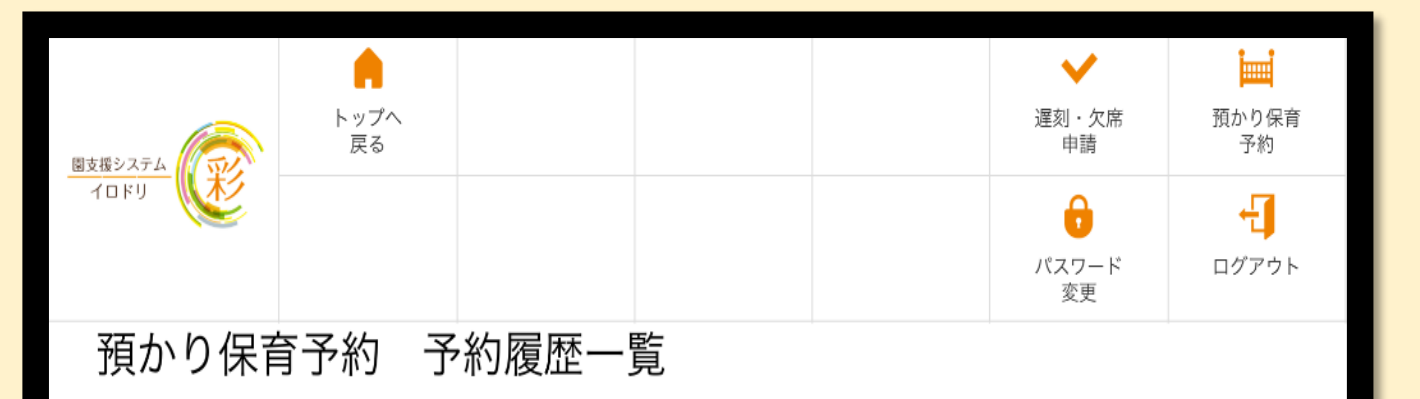

園の確認状況の欄に「確定」と記載されている申請は、園にて確定済みです。 予約後、数時間経過しても「受付中」のまま変わらない場合は、園にご連絡ください。 また、預かり保育の申し込み人数、定員などの状況によって、ご希望に沿えない場合がありますのでご了承ください。

| 連絡時間             | 園児    | 利用予定日      | 利用開始  | 利用終了  | 伝達事項 | 園の確認状況                  |
|------------------|-------|------------|-------|-------|------|-------------------------|
| 2019/11/01 14:18 | 井上 晴太 | 2019/11/22 | 10:00 | 18:00 | 仕事   | 受付中                     |
| 2019/11/01 09:09 | 井上 晴太 | 2019/11/21 | 10:00 | 16:00 | 仕事の為 | 2019/11/01<br>確定        |
| 2019/10/23 14:38 | 井上 晴太 | 2019/10/30 | 10:00 | 16:00 | ああ   | 2019/11/01<br>お預かりできません |

申し込みが定員数を超える場合は申請理由や「尼崎市保育施設等 利用調整基準表」に基づき、優先順位の高い方から予約をシステ ムの判断で確定させていただきます。ご了承ください。 手順2

| 「園の確認状況」                    |    |
|-----------------------------|----|
| を見て                         |    |
| 預かり保育の                      |    |
| 予約結果を確認                     |    |
| 受付中・・・・・・・・・・・・・・・ 未確!      | 定  |
| <b>確定・・・・・・・・・・・ホーム利用</b> 可 | 「能 |
| 3預かりできません・・・ホーム利用不可         | 能  |

重要!! **12月2日の予約・・・11月29日(金)15時締め切** りで11月29日(金)の17時頃に確認できます。

**12月3日~12月7日の予約・・・12月2日(月)9** 時締め切りで12月2日(月)の17時頃に確認できます。

12月9日~12月14日の予約・・・12月3日(火) 9時締め切りで12月4日(水)の17時頃に確認できます。

予約についての詳細は12月2日(月)にプリントを持ち帰りま すので、ご確認下さい。

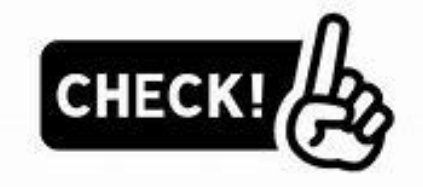

## 予約時刻に関して

予約申請の際、すべての時間が必須と記載されていますが、入力が必要な時間帯は以下のものの のみとなっております。該当していない時間の入力はして頂かなくても予約申請は可能です。

- ●朝ホームのみを利用の方⇒開始時刻を入力してください
- ●朝+通常ホームを利用の方⇒朝ホームの開始時間と通常ホームの終了時刻を入力してください
- ●通常ホームのみを利用の方⇒終了時刻を入力してください

### ※予約をした段階では料金は発生致しません。 ホーム利用日当日に園でパッドを触って初めて料金が発生します。

## ☆また、ホームクラスの予約の確定は先着順ではございません。 締め切りまでに申請をお願い致します。

ホーム受け入れ可能かどうかは、必ず予約確定後にイロドリにてご確認ください。